# < Install Guide using Device Manager >

Device Manager version : 1.20.1.0

#### 1. How to search Network Camera / NVR

A. Click [Search] button to search Network Camera and NVR

| Project N | letwork I | Log | Script    | Help   |
|-----------|-----------|-----|-----------|--------|
| Search    | Device    | M   | lanually  | IP     |
|           | Credentia | Ad  | d Devices | Assign |

All device will be shown on Device list pane

#### 2. How to set IP address for Network Camera

A. Select a target camera that you want to set IP address

| Model     | Status   | Name     | IP mode | IP Address      | MAC Address       | F/W Version | F/W Status |
|-----------|----------|----------|---------|-----------------|-------------------|-------------|------------|
| XRN-2011  | Ready    | XRN-2011 | Static  | 192.168. 71.200 | 00:16:6C:B1:CB:07 | Unknown     | Unknown    |
| XNO-6080R | Login OK | Camera   | Static  | 192.168. 71.190 | 00:16:6C:C1:A6:D5 | 1.01_170520 | Unknown    |

#### B. Click [IP Assign] button to assign IP address

| Project N | letwork Lo | og Script   | Help   |
|-----------|------------|-------------|--------|
| Search    | Device     | Manually    | IP     |
|           | Credential | Add Devices | Assign |

"IP Assign – Single device" dialog will be shown

#### C. Type IP address and Gateway address → Click [Apply] button

| 💽 IP Assign - Single d                    | levice               |                   | ×         |  |  |  |  |  |  |  |
|-------------------------------------------|----------------------|-------------------|-----------|--|--|--|--|--|--|--|
| Obtain an IP address automatically (DHCP) |                      |                   |           |  |  |  |  |  |  |  |
| Assign the follow                         | MAC Address :        | 00:16:6C:C1:A6:D5 |           |  |  |  |  |  |  |  |
| IP Address :                              | 192 . 168 . 71 . 148 | HTTP Port :       | 80        |  |  |  |  |  |  |  |
| Subnet mask :                             | 255 . 255 . 255 . 0  | VNP Port          | 4520      |  |  |  |  |  |  |  |
| Gateway :                                 | 192 . 168 . 71 . 1   | RTSP Port         | 554       |  |  |  |  |  |  |  |
| DNS1 :                                    |                      |                   |           |  |  |  |  |  |  |  |
| DNS2 :                                    |                      |                   |           |  |  |  |  |  |  |  |
|                                           |                      | Ap                | ply Close |  |  |  |  |  |  |  |

#### 3. How to set Password for Network Camera

#### A. Click [Device Credential] button to set Password

| Project N | letwork Lo | g Script    | Help   |
|-----------|------------|-------------|--------|
| Search    | Device     | Manually    | IP     |
|           | Credential | Add Devices | Assign |

### B. Type New Password and Click [OK] button

- 1 choose Model Name to be set
- ② type "4321" on Current PW
- ③ check "Change Password" check box
- ④ type New Password and Confirm Password
- (5) click [Apply] Button

| XNO-6080R       00:16:6C:C1:A6:D5       192.168.1.190       admin         1       -       -       -         1       -       -       -         1       -       -       -         1       -       -       -         1       -       -       -         1       -       -       -         1       -       -       -         1       -       -       -         1       -       -       -         1       -       -       -         1       -       -       -         1       -       -       -         1       -       -       -         1       -       -       -         1       -       -       -         1       -       -       -         1       -       -       -       -         1       -       -       -       -         1       -       -       -       -         1       -       -       -       -         1       -       -       -       -     <                                                                                                    | Mode                                            | MAC Address           | IP Address                                                                                                    | User ID                                                                                                    | Result                                                                                           |
|----------------------------------------------------------------------------------------------------|-------------------------------------------------|-----------------------|----------------------------------------------------------------------------------------------------|----------------------------------------------------------------------------------------------------|--------------------------------------------------------------------------------------------------|
| <ul> <li>* Network Camera only supports connection test.</li> <li>* Password Rule</li> <li>Password is at least 8 characters long.</li> <li>If the password is least 8 characters, it must contait three of the following rules.</li> <li>If the password is more than 10 characters, it must contait three of the following rules.</li> <li>If the password is more than 10 characters, it must contait three of the following rules.</li> <li>If the password is more than 10 characters, it must contait three of the following rules.</li> <li>If the password is more than 10 characters, it must contait three of the following rules.</li> <li>If the password is more than 10 characters at three.</li> <li>If the password is more than 10 character can not be used than three.</li> <li>And More than three continous character can not be used than three.</li> <li>And More than three continous character can not be used than three.</li> </ul> | XNO-60                                          | 80R 00:16:6C:C1:A6:D5 | 192.168.1.190                                                                                                    | admin                                                                                                    |                                                                                                  |
| <ul> <li>* Network Camera only supports connection test.</li> <li>* Password Rule</li> <li>Password is at least 8 characters long.<br/>If the password is less than 10 characters, it must contai<br/>three of the following rules.<br/>If the password is more than 10 characters, it must contai<br/>three of the following rules.<br/>Upper/lower case letters, numbers, symbols.<br/>The same character can not be repeated than three.<br/>And More than three continous character can not be use</li> </ul>                                                                                                    | (1)                                             |                       |                                                                                                    |                                                                                                    |                                                                                                  |
|                                                                                                    | * Network Camera o<br>User ID :<br>Current PW : | admin<br>2<br>•••••   | * Password Rule<br>Password is at let<br>If the password is<br>three of the follo<br>If the password is<br>least two of the fi<br>Upper/Jower cass<br>The same charact<br>And More than th | ast 8 characters long,<br>s less than 10 charact<br>wing rules.<br>s more than 10 chara<br>ollowing rules.<br>e letters, numbers, syr<br>ter can not be repeat<br>hree continous charac | ers, it must contair<br>cters, it must conta<br>mbols.<br>ted than three.<br>cter can not be use |

### 4. How to upgrade Firmware for Network Camera

| Project N    | letwork Lo                 | g Script                | Help         |          |        |                | Status |
|--------------|----------------------------|-------------------------|--------------|----------|--------|----------------|--------|
| Search       | Device<br>Credential       | Manually<br>Add Devices | IP<br>Assign |          | FW 🔻   | Config<br>File | •      |
| 🗐 🗛 All Devi | All Devices                | _                       | FW State     | us Check |        |                |        |
| i⊟ IP C      | amera/Encod<br>Login OK(1) | er(1)                   | Model        |          | FW Upg | rade           |        |

# A. Click [FW]-[FW Status Check] button to check F/W status

F/W status is shown in the "F/W Status" column on "Camera Setup" dialog will be shown

| Model     | Status     | Name     | IP mode | IP Address      | MAC Address       | F/W Version | F/W Status |
|-----------|------------|----------|---------|-----------------|-------------------|-------------|------------|
| XRN-2011  | Login Fail | XRN-2011 | Static  | 192.168. 71.200 | 00:16:6C:B1:CB:07 | Unknown     | Unknown    |
| XNO-6080R | Login OK   | Camera   | Static  | 192.168. 71.190 | 00:16:6C:C1:A6:D5 | 1.01_170520 | Latest     |

## B. Click [FW Upgrade] button to upgrade Firmware

| Project N         | letwork Lo           | g Script                | Help         |          |                | Status |
|-------------------|----------------------|-------------------------|--------------|----------|----------------|--------|
| Search            | Device<br>Credential | Manually<br>Add Devices | IP<br>Assign | FW 👻     | Config<br>File | •      |
| ⊡. All Devices(2) |                      |                         | All Devices  | FW State | us Check       | c      |
| ⊡ · IP (          | Camera/Encod         | ler(1)                  | Model        | FW Upg   | rade           |        |

### C. Procedure for upgrade Firmware

- ① The latest Firmware can be downloaded using [Download] button
  - The latest firmware will be stored on Local Hard drive
- ② Click [File Open] button to open new Firmware
- ③ Click [Upgrade] button to start an upgrade

| FW Upgrade          | C:\Users\Public\Do     | cuments\Samsung\il   | Polis Device Manage           | er                     |               |                        |           |
|---------------------|------------------------|----------------------|-------------------------------|------------------------|---------------|------------------------|-----------|
| Model               | MAC Addres             | s IP Ac              | ldress Cu                     | rrent ver. Warnin      | g Status      | New yer.               | Current I |
| XNO-6080R           | File Open              |                      |                               |                        |               |                        |           |
| 2                   | 00:16:6C:C1:A6         | :D5 192.16           | 8.1.190 1.0                   | 1_170520               | Login O       | K                      | 1.18_1705 |
|                     |                        |                      |                               |                        |               |                        |           |
| Above list excludes | the devices that are i | n 'connection failed | iii<br>' or in 'login failed' | status.                |               | $\widehat{\mathbf{D}}$ | •         |
| Upgrade multiple d  | devices in             | Schedule             |                               |                        |               |                        | •         |
| Parallel            |                        | Relative time        | Now                           |                        | ≤ <u>(</u> 3) |                        | Download  |
| Sequence            |                        | Absolute time        | :: 2017년<br>오전 11:            | 8월 30일 수요일 📄<br>:51:34 |               | Download<br>Upgrade    | Close     |
|                     | ail • O                |                      |                               |                        |               |                        |           |

## 5. How to set Image Quality for Network Camera

| FW 🔻       | Config<br>File | Video<br>Setu | p Device<br>p Setup | Report            |      | ETC 🔻               |
|------------|----------------|---------------|---------------------|-------------------|------|---------------------|
|            |                |               |                     |                   |      | Multicast Setup     |
| Status     | Name           | IP mode       | ID Address          | MAC Address       | F    | Event Setup         |
| Juius      | - Nume         | In mode       | II Address          |                   | '    | Open SDK            |
| Login Fail | XRN-2011       | Static        | 192.168. 71.200     | 00:16:6C:B1:CB:07 | Unk  | Audio Setup         |
| Login OK   | Camera         | Static        | 192.168. 71.190     | 00:16:6C:C1:A6:D5 | 1.01 | SSL Setup           |
|            |                |               |                     |                   |      | SNMP Setup          |
|            |                |               |                     |                   |      | Device Log Save     |
|            |                |               |                     |                   |      | Camera Setup        |
|            |                |               |                     |                   |      | 802.1x              |
|            |                |               |                     |                   |      | Set Hostname        |
|            |                |               |                     |                   |      | NVR Config to Excel |
|            |                |               |                     |                   |      | IoT Device List     |
|            |                |               |                     |                   |      | Time Snyc           |
|            |                |               |                     |                   |      | Network Diagnosis   |
|            |                |               |                     |                   |      | CGI Sender          |

A. Click [Camera Setup] button on [ETC] group to control Image Quality

" "Camera Setup" dialog will be shown

## B. Adjust various image quality value

SSDR, White balance, Backlight, Exposure, Day & Night, Special, OSD, IR

| Camera Setup                               |                     |                            |       |                  |               |        |   |
|--------------------------------------------|---------------------|----------------------------|-------|------------------|---------------|--------|---|
| Model Name XNC                             | D-6080R 👻           | Channel 1                  | ]     |                  |               |        |   |
| Display Device 192                         | .168.1.190 🔻        | 00:16:6C:C1:A6:D5          |       | Apply Selected D | evices        |        |   |
| XNO-6080R_192,168,1<br>2017-08-30 00:49:00 | 1,19014520-Video 01 |                            | 2 lps | MAC Addres       | ss IP Address | Result |   |
|                                            |                     | 3                          |       |                  |               |        |   |
| SSDR White balana                          | ce Back light Expo  | sure Day/Night Special OSD | IR    |                  |               |        |   |
| Brightness                                 |                     |                            | *     | 50               |               |        |   |
| Minimum shutter                            | 1/25                |                            | •     | SSNR Level       | 12            |        | • |
| Maximum shutter                            | 1/12000             |                            | •     | Iris             | Auto          |        | • |
| Anti flicker                               | Off                 |                            | •     | Iris F-No        | F1.4          |        | • |
| SSNR                                       | True                |                            | •     | AGC              | High          |        | • |

# 6. How to set Motion Detection for Network Camera

#### A. Click [Event Setup] button on [ETC] group to control Image Quality

| FW 🔻       | Config<br>File | Video<br>Setu | p Device<br>p Setup |             | Report  |      | ETC | -                 |
|------------|----------------|---------------|---------------------|-------------|---------|------|-----|-------------------|
|            |                |               |                     |             |         |      | Mu  | lticast Setup     |
| Status     | Namo           | ID mode       | ID Address          | MAGA        | ddross  |      | Eve | nt Setup          |
| Status     | Name           | IP mode       | IP Address          | MAC A       | aaress  |      | Оре | en SDK            |
| Login Fail | XRN-2011       | Static        | 192.168. 71.200     | 00:16:6C:B1 | :CB:07  | Unk  | Auc | lio Setup         |
| Login OK   | Camera         | Static        | 192.168. 71.190     | 00:16:6C:C1 | ::A6:D5 | 1.01 | SSL | Setup             |
|            |                |               |                     |             |         |      | SNM | /IP Setup         |
|            |                |               |                     |             |         |      | Dev | ice Log Save      |
|            |                |               |                     |             |         |      | Can | nera Setup        |
|            |                |               |                     |             |         |      | 802 | .1x               |
|            |                |               |                     |             |         |      | Set | Hostname          |
|            |                |               |                     |             |         |      | NVF | R Config to Excel |
|            |                |               |                     |             |         |      | IoT | Device List       |
|            |                |               |                     |             |         |      | Tim | e Snyc            |
|            |                |               |                     |             |         |      | Net | work Diagnosis    |
|            |                |               |                     |             |         |      | CGI | Sender            |

"Motion Detection Setup" dialog will be shown

# B. User can enable/disable Motion Detection

IF Motion detection for entire area can be enabled

| 💽 Moti            | on Detection Setup               |                             |         |                                                                                                    |                                         |
|-------------------|----------------------------------|-----------------------------|---------|----------------------------------------------------------------------------------------------------|-----------------------------------------|
| Model N<br>XNO-60 | Name<br>180R 🔻                   |                             | Channel |                                                                                                    |                                         |
|                   | MAC Address<br>00:16:6C:C1:A6:D5 | IP Address<br>192.168.1.190 | Result  | Motion Detection (Entire area)<br>Sensitivity<br>Enable<br>*Motion Detection Setup<br>: Only SUNAPI 2.0 or high<br>Tampering Detection<br>Sensitivity | Medium<br>Disable<br>er version support |
|                   |                                  |                             |         | Enable<br>Defocus Detection<br>Sensitivity<br>Enable                                                                                                  | I → Disable                             |
| Total : 0         | , Success : 0, Fail : 0          |                             |         |                                                                                                    | Close                                   |

# 7. How to set Profiles for Network Camera

A. Click [Video Setup] button to add/delete/modify profiles

| FW 🔻 Config | • | Video | Device |
|-------------|---|-------|--------|
| File        |   | Setup | Setup  |

"Video Setup" dialog will be shown

| KNO-6        | 5080R 🔻           |                | 1 •    | H.2 |                     | elete H.265    |        | H.265   | _ |
|--------------|-------------------|----------------|--------|-----|---------------------|----------------|--------|---------|---|
|              | MAC Address       | IP Address     | Result |     | Menu                | Setting Option | Result | Current | Ţ |
| $\checkmark$ | 00:16:6C:C1:A6:D5 | 192.168.71.190 |        |     | Default profile     | Disable 👻      |        |         |   |
|              |                   |                |        |     | E-mail/FTP profile  | Disable 👻      | ]      |         |   |
|              |                   |                |        |     | Record profile      | Disable 👻      |        |         |   |
|              |                   |                |        |     | Resolution          | 1920x1080 -    |        |         |   |
|              |                   |                |        |     | Framerate           | 1 ~            | ]      |         |   |
|              |                   |                |        |     | Bitrate(1024-30720) | 2048           |        |         |   |
|              |                   |                |        |     | Bitrate control     | CBR 👻          |        |         |   |
|              |                   |                |        |     | Encoding priority   | Framerate 👻    | ]      |         |   |
|              |                   |                |        |     | GOP size            | 1 -            |        |         |   |
|              |                   |                |        |     | Profile             | Main 👻         |        |         |   |
|              |                   |                |        |     | Entropy coding      | CAVLC -        | ]      |         | l |
|              |                   |                |        |     | ViewMode Type       | Overview 👻     |        |         |   |
|              |                   |                |        |     | Audio In            | Disable -      |        |         |   |
|              |                   |                |        | •   |                     | III            | 1      | •       |   |
|              |                   |                |        |     |                     |                | Apply  | Close   |   |

| Mode | l Name            |                | Channel | Vid          | eo Profile          |           | Name  |        | Codec   |
|------|-------------------|----------------|---------|--------------|---------------------|-----------|-------|--------|---------|
| KNO- | 6080R 👻           |                | 1 •     | MJF          | EG 🗾 🗌              | elete     | MJPEG |        | MJPEG   |
| ☑    | MAC Address       | IP Address     | Result  | MJP<br>H.20  | EG<br>54            | Setting O | ption | Result | Current |
| ✓    | 00:16:6C:C1:A6:D5 | 192.168.71.190 |         | H.20<br>Live | 55<br>4NVR          | Disable   | Ŧ     |        |         |
|      |                   |                |         | MO           | BILF                | Disable   | -     |        |         |
|      |                   |                |         |              | Record profile      | Disable   | -     |        |         |
|      |                   |                |         |              | Resolution          | 1920x1080 | -     |        |         |
|      |                   |                |         |              | Framerate           | 1         | -     |        |         |
|      |                   |                |         |              | Bitrate(2048-30720) | 10240     |       |        |         |
|      |                   |                |         |              | Audio In            | Disable   | -     |        |         |
|      |                   |                |         |              |                     |           |       |        |         |
|      |                   |                |         |              |                     |           |       |        |         |
|      |                   |                |         |              |                     |           |       |        |         |
|      |                   |                |         |              |                     |           |       |        |         |
|      |                   |                |         |              |                     |           |       |        |         |
|      |                   |                |         |              |                     |           |       |        |         |
|      |                   |                |         |              |                     |           |       |        |         |
|      |                   |                |         |              |                     |           |       |        |         |
|      |                   |                |         |              |                     |           | 6     | Apply  | Close   |

**B.** Click <<Add profile..>> menu to add new profile

C. Check "check box" on each item and change the value

| MAC Address       IP Address       Result         00:16:6C:C1:A6:D5       192.168.71.190       Default profile       Disable          E-mail/FTP profile       Disable            Record profile       Disable            Record profile       Disable            Bitrate(1536-30720)       2560            Bitrate control       VBR            GOP size       1             Profile       Main                                                                                                    |    | H.264   |        | te H.264       | 64 <b>v</b>         | H.2 | 1 •    |                | 6080R 👻           | XNO-6 |
|----------------------------------------------------------------------------------------------------|----|---------|--------|----------------|---------------------|-----|--------|----------------|-------------------|-------|
| <ul> <li>00:16:6C:C1:A6:D5</li> <li>192.168.71.190             </li> <li>Default profile</li> <li>Disable             </li> <li>E-mail/FTP profile</li> <li>Disable             </li> <li>Resolution</li> <li>1920x1080             </li> <li>Resolution</li> <li>1920x1080             </li></ul>                                                                                                    | t  | Current | Result | Setting Option | Menu                |     | Result | IP Address     | MAC Address       | ☑     |
| □       E-mail/FTP profile       Disable         ✓       Record profile       Disable         □       Resolution       1920x1080         □       Framerate       1         □       Bitrate(1536-30720)       2560         □       Bitrate control       VBR         □       Encoding priority       Framerate         □       GOP size       1         □       Profile       Main         □       Entropy coding       CAVLC                                                                                                    |    |         |        | Disable 👻      | Default profile     |     |        | 192.168.71.190 | 00:16:6C:C1:A6:D5 | √     |
| Record profile     Disable       Resolution     1920x1080       Framerate     1       Bitrate(1536-30720)     2560       Bitrate control     VBR       Encoding priority     Framerate       GOP size     1       Profile     Main       Entropy coding     CAVLC                                                                                                    |    |         |        | Disable 👻      | E-mail/FTP profile  |     |        |                |                   |       |
| Resolution       1920x1080 **         Framerate       1 **         Bitrate(1536-30720)       2560         Bitrate control       VBR **         Encoding priority       Framerate **         GOP size       1 **         Profile       Main **         Entropy coding       CAVLC **                                                                                                    |    |         |        | Disable 🔻      | Record profile      |     |        |                |                   |       |
| Image: Second second second |    |         |        | 920x1080 👻     | Resolution          |     |        |                |                   |       |
| Bitrate(1536-30720)     2560       Bitrate control     VBR **       Encoding priority     Framerate **       GOP size     1 **       Profile     Main **       Entropy coding     CAVLC **                                                                                                    |    |         |        | -              | Framerate           |     |        |                |                   |       |
| Bitrate control     VBR       Encoding priority     Framerate       GOP size     1       Profile     Main       Entropy coding     CAVLC                                                                                                    |    |         |        | 560            | Bitrate(1536-30720) |     |        |                |                   |       |
| Encoding priority     Framerate       GOP size     1       Profile     Main       Entropy coding     CAVLC                                                                                                    |    |         |        | /BR 👻          | Bitrate control     |     |        |                |                   |       |
| GOP size 1 ~ · · · · · · · · · · · · · · · · · ·                                                                                                    |    |         |        | ramerate 👻     | Encoding priority   |     |        |                |                   |       |
| Profile     Main                                                                                                    |    |         |        | -              | GOP size            |     |        |                |                   |       |
| Entropy coding CAVLC V                                                                                                    |    |         |        | /lain 👻        | Profile             |     |        |                |                   |       |
|                                                                                                    |    |         |        | AVLC -         | Entropy coding      |     |        |                |                   |       |
| ViewMode Type Overview 🔻                                                                                                    |    |         |        | Overview 👻     | ViewMode Type       |     |        |                |                   |       |
| Audio In Disable 🔻                                                                                                    |    |         |        | Disable 👻      | Audio In            |     |        |                |                   |       |
|                                                                                                    | Þ. |         |        |                |                     | •   |        |                |                   |       |

※ Setup functionality for NVR on Device Manager will be provided on Nov. 2017